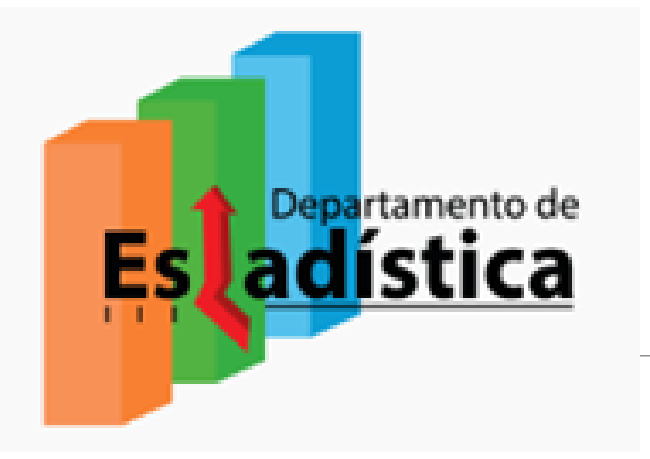

### POBLACIÓN EN EL SISTEMA EDUCATIVO FORMULARIO ESTADÍSTICO FINAL

http://side.meduca.gob.pa

### **Operaciones Estadísticas**

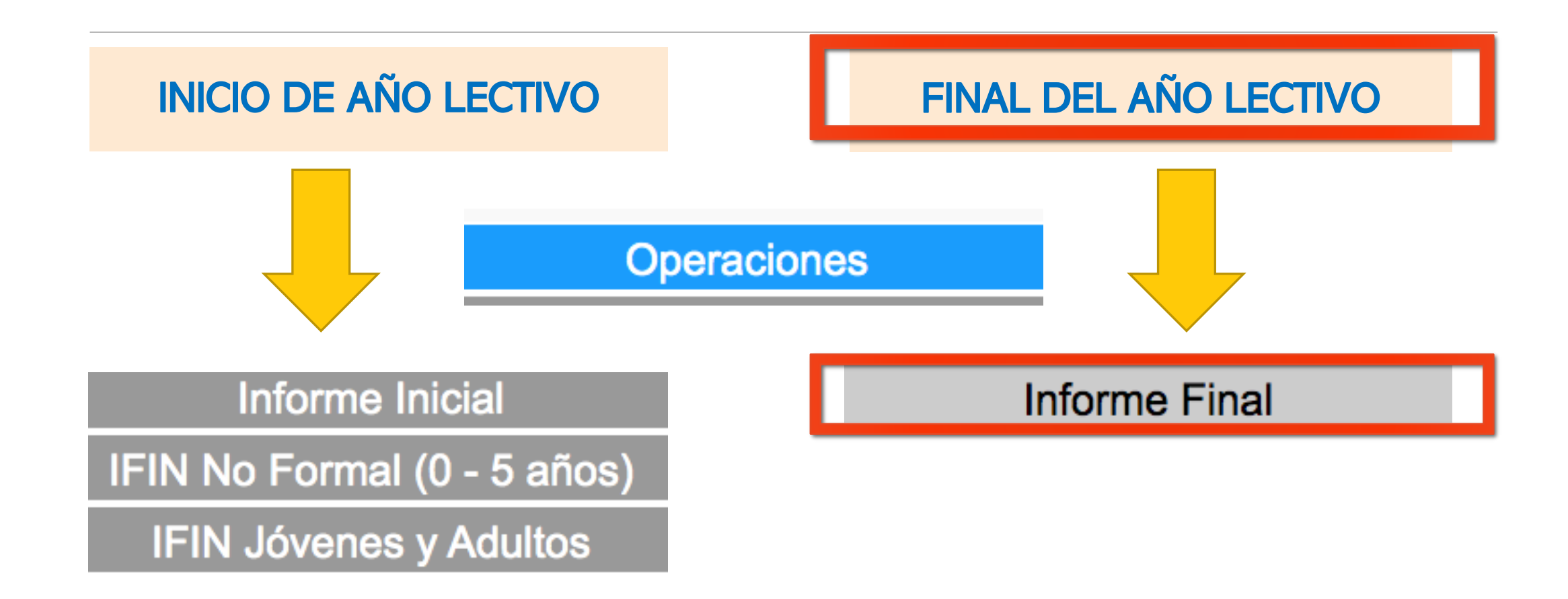

# ¿Por qué? ...... ¿Para qué?

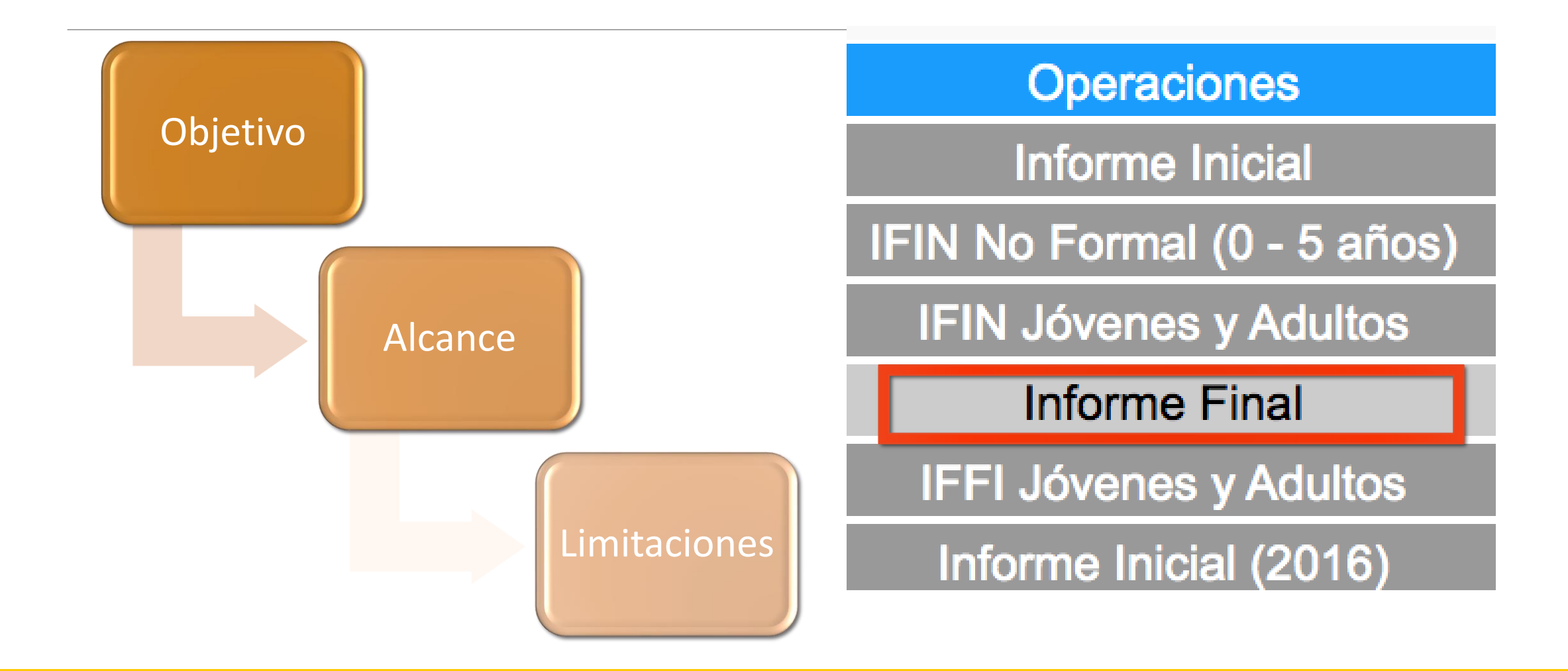

# **OBJETIVO:**

## Proyectos de inversión en Educación

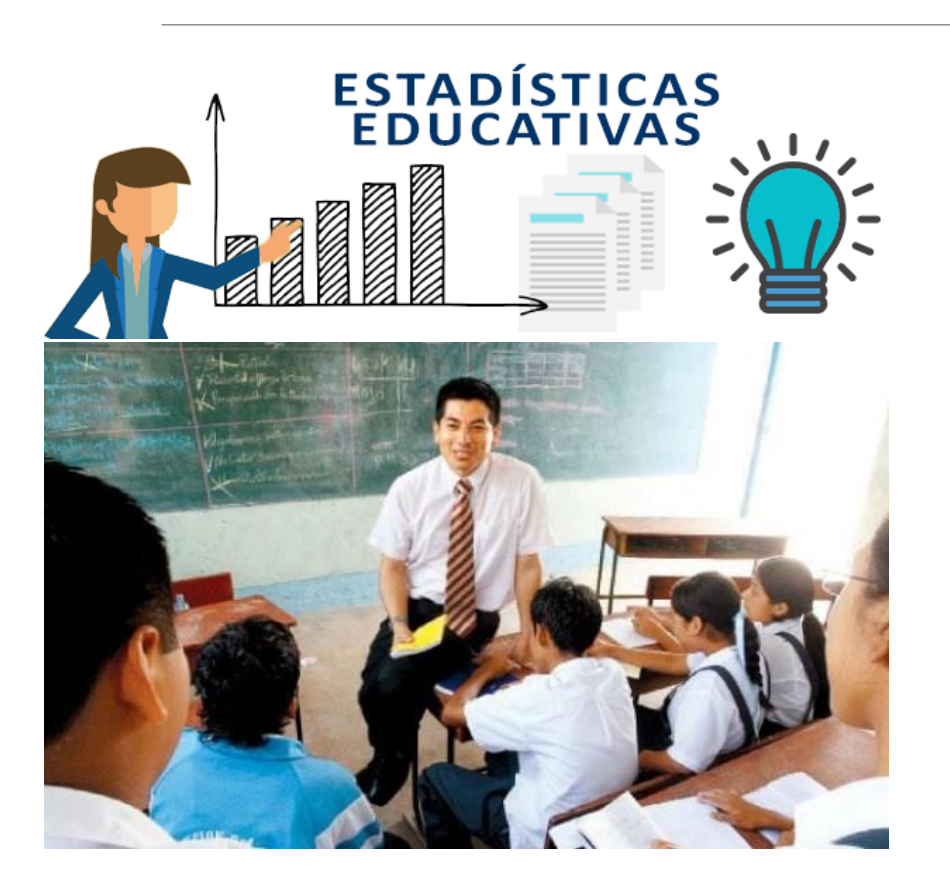

- 1. Académica Panamá para el Futuro
- 2. Estudiar sin Hambre
- 3. Desarrollo Integral de la Primera Infancia
- 4. Programa Beca para el Futuro
- 5. Educación Media Alternativa para jovenes Vulnerables
- 6. Centro de Capacitación para la Enseñanza del Ingles
- 7. Encontrando el Buen Camino
- 8. Atención de las Necesidades Especiales

## ALCANCE

#### TRANSPARENCIA Y RENDICIÓN DE CUENTAS:

Ley N°6 del 22 de enero de 2002 que dicta las normas de transparencia en la gestión pública y ha establecido el Consejo Nacional de Transparencia Contra la Corrupción (CNTCC)

#### DATOS ABIERTOS PARA LA GOBERNABILIDAD:

Resolución N° DS-3513-2018 de 17 de enero 2018, por la cual se desarrolla la Política de Transparencia de Datos Abiertos de Gobierno, adoptada mediante Decreto Ejecutivo N° 511 de 24 de noviembre de 2017.

#### SEN (SISTEMA DE ESTADISTICAS NACIONALES)

Ley N°10 del 22 de enero de 2009. Establecer los principios y las normas que deben regir la actividad estadística en el sector público panameño.

# LIMITACIONES

- Marco Normativo del Sistema de integración de datos (SIDE)
- Disposición de Recursos: financieros, insumos y personal.
- Formalizar estructura de personal estadístico en cardenas y regionales
- Difusión de procedimientos e información estadística

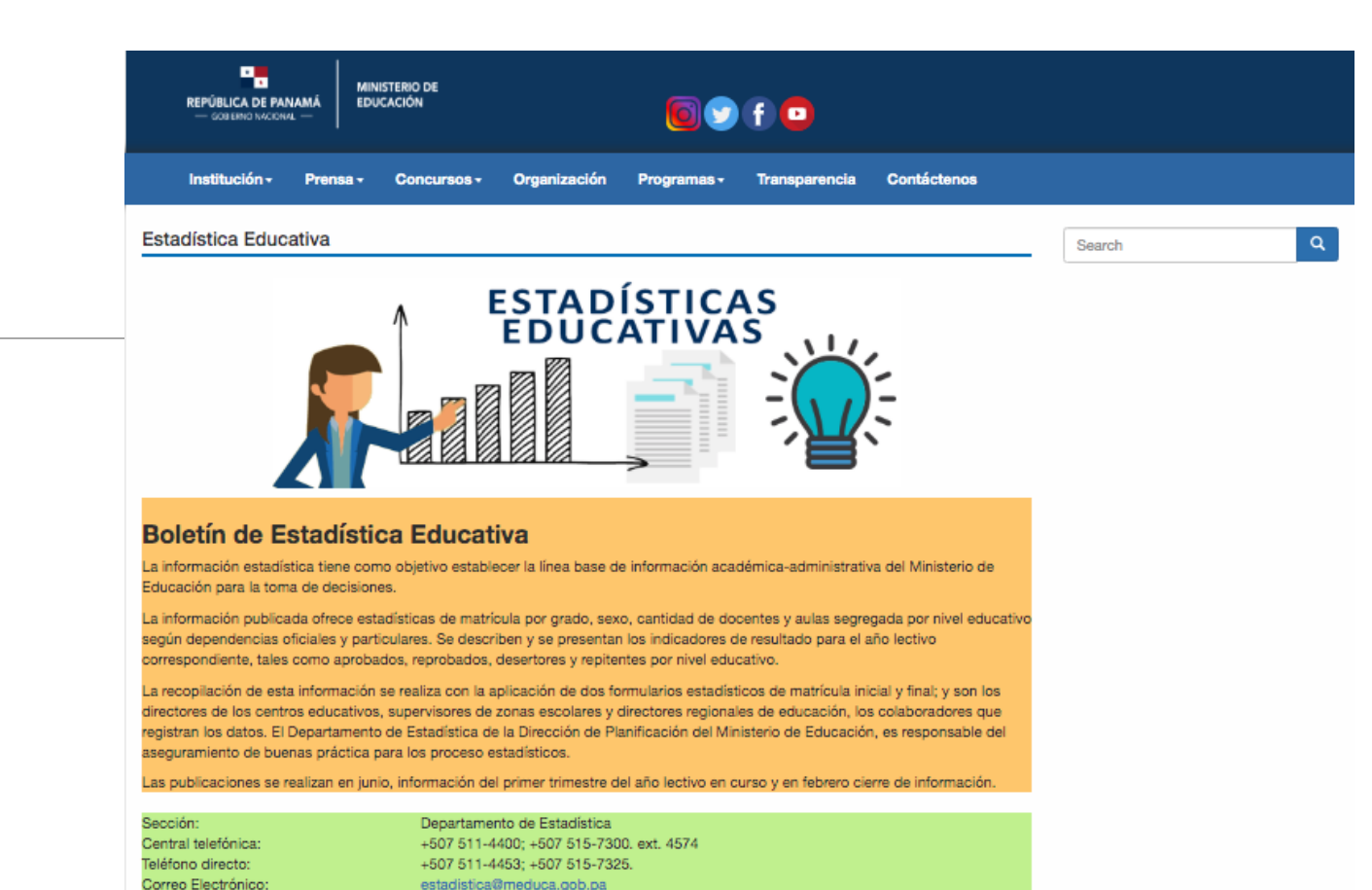

BUENAS PRÁCTICAS DE LOS PROCESOS ESTADÍSTICOS
 DIRECTORIO DE CENTRO EDUCATIVOS OFICIALES
 DIRECTORIO DE CENTRO EDUCATIVOS PARTICULARES
 REPORTES (Meta Data)
 CIFRAS COMPARATIVAS

CIFRAS: 1ER TRIMESTRE 2019 (1 de septiembre de 2019)

### ESTRUCTURA DEL SISTEMA EDUCATIVO SEGÚN LEY DE EDUCACIÓN HOMOLOGACIÓN UNESCO

| ~     | $\sim$  |                  |             |                |                              |              |                      |                |                     |          |        |           |        |        |       |        |           |                  |           |                     |               |
|-------|---------|------------------|-------------|----------------|------------------------------|--------------|----------------------|----------------|---------------------|----------|--------|-----------|--------|--------|-------|--------|-----------|------------------|-----------|---------------------|---------------|
| Artic | ulo 7 d | de la ley 47 del | Articulo    | 4 de la ley 47 | UNESCO= COMPARANDO           |              | C111                 | E 04           | CINE U              |          |        |           |        | C      | INE 1 |        | CINE 2    | CINE3            | CINE 4    | CINE 5              | CINE 6        |
| 1946  | Orga    | nica de          | del 194     | 6 Organica de  | MEDUCA                       |              | CIN                  | IE 01          |                     | (        |        | )2        |        |        |       |        |           |                  |           |                     |               |
| Educa | ación   | Sub Sistema      | Modalidades | Nivel          | Modalidades                  |              | In                   | cial           |                     |          |        |           | Prim   | ner Ni | ivel  |        |           | Segundo<br>Nivel |           | Tercer Nivel        |               |
|       |         | Luucativo        |             |                | Grados                       |              |                      |                |                     | PreJar   | dín    | Jardín    | 1° 2   | ° 3°   | 4°    | 5° 6°  | 7° 8° 9°  | 10° 11° 12°      |           |                     |               |
|       |         |                  |             |                |                              | Parv<br>(Lac | /ulario1<br>:tantes) | Parvu<br>(Mate | Ilario 2<br>rnales) | Pr       | reesco | lar       |        | Pri    | maria | a      | Pre Media | Media            | Postmedia | No<br>Universitaria | Universitaria |
|       |         | No Regular       | No Formal   |                | Educación Inicial            |              | 0 1                  | 2              | 3                   | 4        |        | 5         |        |        |       |        |           |                  |           |                     |               |
|       | ſ       | Regular          | Formal      | Primer Nivel   | Educación Básica General     |              |                      |                |                     |          |        |           | 6      | 78     | 9     | 10 11  | 12 13 14  |                  |           |                     |               |
|       |         | Regular          | Formal      | Segundo Nivel  | Educación Media              |              |                      |                |                     |          |        |           |        |        |       |        |           | 15 16 17         |           |                     |               |
|       | al      | Regular          | Formal      | Tercer Nivel   | Educación Superior           |              | rimer Ni             | vel de         | enseña              | nza o eo | ducaci | ión básic | ca ger | neral  | (6 añ | ios de |           |                  |           |                     |               |
|       | fici    | No Regular       | Formal      | Primer Nivel   | Educación Básica General     | e            | studios)             |                |                     |          |        |           |        |        |       |        |           |                  |           |                     |               |
|       | 0       | No Regular       | Formal      | Segundo Nivel  | Educación Media              | a            | ) Alfabe             | tizació        | n y educ            | ación p  | primar | 1a        |        |        |       |        |           |                  |           |                     |               |
| ខ     |         | No Regular       | Formal      | Tercer Nivel   | Educación Superior           |              | ) Eduaci             | on pre         | meula               |          |        |           |        |        |       |        |           |                  |           |                     |               |
| bli   |         | No Regular       | No Formal   |                | Educación Inicial            |              |                      |                |                     |          |        |           |        |        |       |        |           |                  |           |                     |               |
| 2     |         | No Regular       | No Formal   |                | Educación de Jóvenes y Adul. |              |                      |                |                     |          |        |           |        |        |       |        |           |                  |           |                     |               |
|       |         | No Regular       | No Formal   |                | Educación Inicial            |              | 0 1                  | 2              | 3                   | 4        |        | 5         |        |        |       |        |           |                  |           |                     |               |
|       | ar      | Regular          | Formal      |                | Educación Básica General     |              |                      |                |                     |          |        |           | 6      | 78     | 9     | 10 11  | 12 13 14  |                  |           |                     |               |
|       | G       | Regular          | Formal      |                | Educación Media              |              |                      |                |                     |          |        |           |        |        |       |        |           | 15 16 17         |           |                     |               |
|       | Ē       | Regular          | Formal      |                | Educación Superior           |              |                      |                |                     |          |        |           |        |        |       |        |           |                  |           |                     |               |
|       | å       | No Regular       | No Formal   |                | Educación Inicial            |              |                      |                |                     |          |        |           |        |        |       |        |           |                  |           |                     |               |
|       |         | No Regular       | No Formal   |                | Educación de Jóvenes y Adul. |              |                      |                |                     |          |        |           |        |        |       |        |           |                  | l         |                     |               |

Nivel de Conocimiento de la población: estudiantil, docente, administrativa y comunidad educativa que permita conocer los sucesos del sistema educativo de la República de Panamá.

Comunidad Educativa = variables sociales y economicas

Estudiantes x edad según grado = total Docentes x sexo x catedra x carga horaria x modalidad (multigrado)

Aulas, cantidad total x centro, uso exclusivo y desgaste

#### **IMPORTANTE VISIBILIZAR LOS DETALLES:**

### INGRESO DE INFORMACIÓN DEL CENTRO EDUCATIVO AL SISTEMA (SIDE)

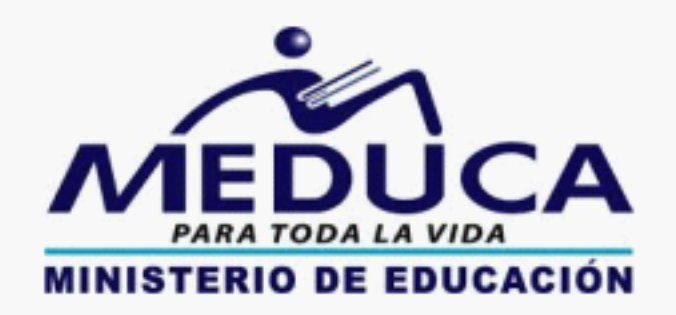

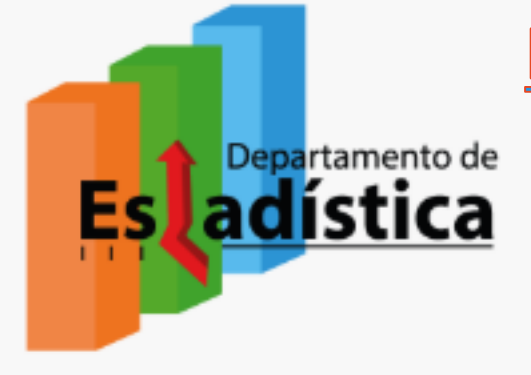

### http://side.meduca.gob.pa salir

Dirección de Planificación Departamento de Estadística ACCESO

| Correo:     |         |
|-------------|---------|
| Contraseña: |         |
|             | Validar |

|    |   | <b>B</b> 1 |  | - | - |
|----|---|------------|--|---|---|
| м. | α | IN         |  | - | - |
|    |   |            |  |   | - |

| ENLACE | TITULO                                                          |
|--------|-----------------------------------------------------------------|
| VIDEO  | Como crear un formulario inicial                                |
| VIDEO  | Formulario inicial - Datos generales                            |
| VIDEO  | Formulario inicial - Datos administrativos                      |
| VIDEO  | Formulario inicial - Aulas                                      |
| VIDEO  | Formulario inicial - Matrícula                                  |
| VIDEO  | Formulario inicial - Matrícula Nominal                          |
| VIDEO  | Formulario inicial - Administrativo / Docente (SOLO<br>OFICIAL) |

## 1. Solicitar usuario:

| PARA TODA LA VIDA<br>MINISTERIO DE EDUCACIÓN | Estadística | Salir<br>Dirección de Planificación<br>Departamento de Estadística<br>ACCESO |
|----------------------------------------------|-------------|------------------------------------------------------------------------------|
|                                              | Correo:     |                                                                              |
|                                              | Contraseña: |                                                                              |
|                                              | Validar     |                                                                              |

Solicitar su usuario al correo electrónico: <u>estadistica@meduca.gob.pa</u> con la siguiente información: (1) Nombre del centro educativo, (2) Nombre del Director y/o encargado (3) Número telefónico de contacto (4) correo electrónico y (5) Cédula.

Importante el punto (4) corresponde al usuario en el sistema, además de ser la vía de comunicación para sus consultas.

## 2. Seleccionar formulario digital

Formulario Final: recopila información de los indicadores académicos y se generar según la cantidad de turnos del centro educativo.

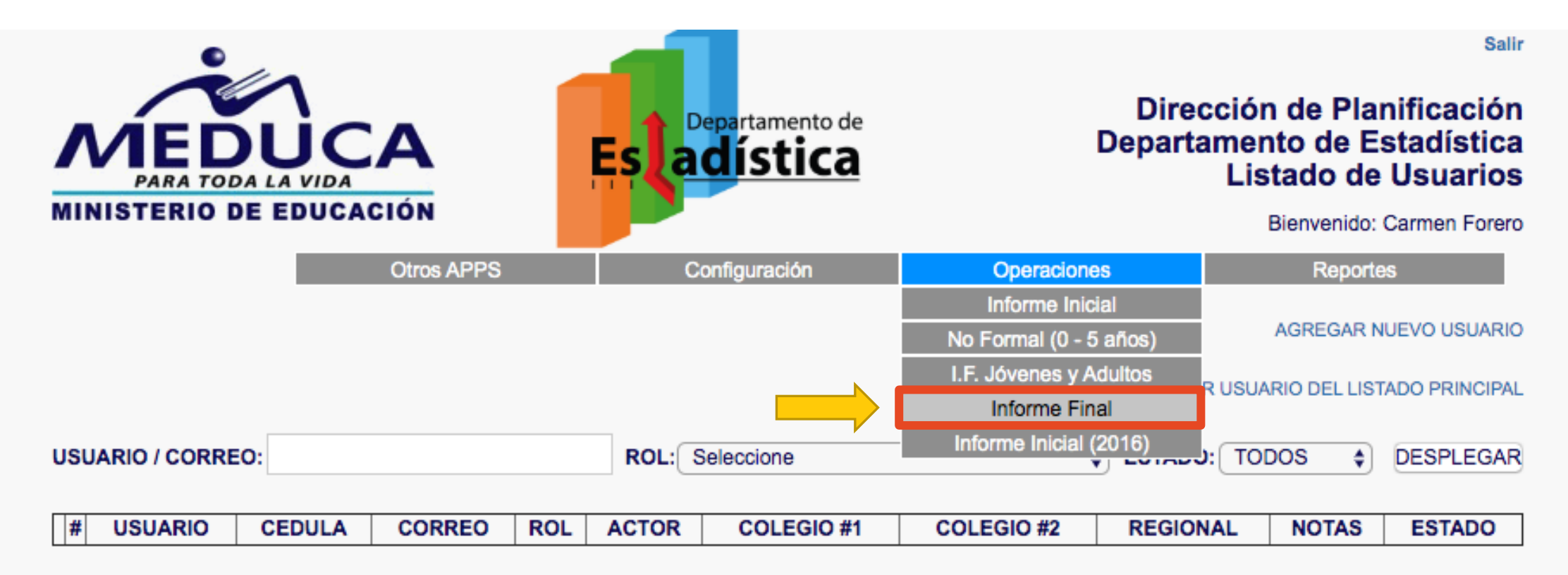

# 3.1. Crea el formulario digital

|                  |          |                  | Estadística |               | l<br>Dej<br>Lista | Salır<br>Dirección de Planificación<br>partamento de Estadística<br>ado Informes Finales SIDE<br>Bienvenido: Monica Rivera |
|------------------|----------|------------------|-------------|---------------|-------------------|----------------------------------------------------------------------------------------------------|
|                  |          |                  | Otros APPS  | Configuración | Operaciones       | Reportes                                                                                                    |
|                  |          |                  |             |               |                   | Nuevo Informe Final                                                                                                    |
| Jornada Escolar: | Todas 🗸  | Plan de Estudio: | Todas 🗸     |               | Estado:           | Todas 🗸                                                                                                    |
| Procedencia:     | Todas 💙  | Provincia:       | Todas 🗸     |               | Distrito:         | Todos 💙                                                                                                    |
| Corregimiento:   | Todos 🗸  | Colegio:         |             |               | Regionales:       | Todas 🗸                                                                                                    |
| Año Lectivo:     | 2020 🗸   | Fecha desde:     | mm/dd/aaaa  |               | Fecha hasta:      | mm/dd/aaaa                                                                                                    |
| Ordenar por:     | NOMBRE 🗸 | Supervisor:      | Todos       | ×             |                   |                                                                                                    |
|                  |          |                  |             |               |                   | DESPLEGAR                                                                                                    |

### Seleccione la frase:

Nuevo informe final – Para la creación del formulario estadístico final

Para ingresar los datos del contexto académico del centro educativo previamente se debe crear el formulario y para esto debe conocer el código SIACE, que representa la identificación del centro educativo con decreto de creación.

### 3.2 Completar Campos Obligatorios

|                         |                    | A LA VIDA<br>DE EDUCACIÓN<br>Otros APPS | Est adíst<br>Configurad | tica            | Dir<br>Depa<br>Detall | salla<br>rección de Planificación<br>rtamento de Estadística<br>le de Informe Final SIDE<br>Bienvenido: Monica Rivera<br>Reportes |
|-------------------------|--------------------|-----------------------------------------|-------------------------|-----------------|-----------------------|----------------------------------------------------------------------------------------------------|
|                         |                    |                                         |                         |                 |                       | Listado de Informes Finales                                                                                                    |
| (1) Colegio:            | Año Lectivo:       | 2020                                    |                         |                 |                       |                                                                                                    |
| Se coloca el cod. Siace | * Colegio:         | Código Siace del Cent                   | tro Educativo           | Provincia:      |                       |                                                                                                    |
| del centro educativo    | Distrito:          |                                         |                         | Corregimiento:  |                       |                                                                                                    |
|                         | Lugar Poblado:     |                                         |                         | Teléfono:       |                       |                                                                                                    |
|                         |                    |                                         |                         |                 |                       |                                                                                                    |
| (2) Jornada:            |                    |                                         |                         |                 |                       |                                                                                                    |
| Se selecciona UNA de    | * Jornada Escolar: | Seleccione ¥                            |                         | Plan de Estudio | »:                    |                                                                                                    |
|                         | Procedencia:       | Matutino                                |                         | Regional:       |                       |                                                                                                    |
|                         | * CAMPOS MANDA     | Vespertino<br>TC Extendida              |                         |                 |                       |                                                                                                    |
|                         |                    |                                         |                         |                 | CREAR                 |                                                                                                    |
|                         |                    |                                         |                         |                 | nresion               | ar el hotón CREAR                                                                                                    |

### 4. Ingresar los datos – Formulario Final

| Año Lectivo:                                      | 2020                        |                  |                          |
|---------------------------------------------------|-----------------------------|------------------|--------------------------|
| * Colegio:                                        | 419 - ESC. MALI E.I.        | Provincia:       | BOCAS DEL TORO           |
| Distrito:                                         | CHIRIQUÌ GRANDE             | Corregimiento:   | CHIRIQUÌ GRANDE          |
| Lugar Poblado:                                    |                             | Teléfono:        |                          |
|                                                   |                             |                  |                          |
| * Jornada Escolar:                                | Matutino 💙                  | Plan de Estudio: |                          |
| Procedencia:                                      | PUBLICA                     | Regional:        | BOCAS DEL TORO           |
| Estado:                                           | PENDIENTE                   |                  |                          |
| Fecha Creación:                                   | 2020-11-09 09:49:42         | Fecha Procesado  | c                        |
| Matrícula según Inf<br>42:<br>Matrícula declarada | en este documento: 128      |                  |                          |
| * CAMPOS MAND/                                    | ATORIOS                     |                  |                          |
| PRIMARIA                                          | PRE MEDIA MEDIA             |                  |                          |
| En la pai                                         | rte inferior se despliega e | l grupo d        | e ítems a ingresar según |

contexto al seleccionar las pestañas.

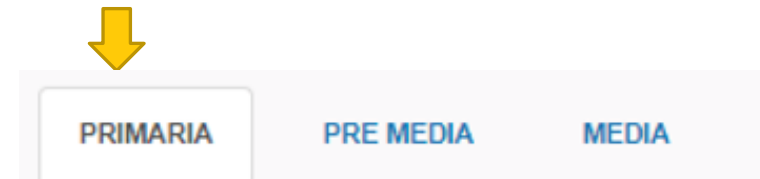

### 4.1 Primaria

#### 1. Matrícula final = Aprobados + Reprobados + Desertores

|   |        | Matrícula       |   | I | I | I | I | 11 | ľ | V | 1 | V | \ | /I |   | TOTAL | J |
|---|--------|-----------------|---|---|---|---|---|----|---|---|---|---|---|----|---|-------|---|
|   |        | Matricula       | Н | М | Н | М | Н | Μ  | Н | М | Н | М | Н | Μ  | Н | M     | Т |
|   |        | Matrícula Final | 0 | 0 | 2 | 0 | 0 | 0  | 0 | 0 | 0 | 0 | 0 | 0  | 2 | 0     | 2 |
| → | Editar | Aprobados       | 0 | 0 | 0 | 0 | 0 | 0  | 0 | 0 | 0 | 0 | 0 | 0  | 0 | 0     | 0 |
| → | Editar | Reprobados      | 0 | 0 | 0 | 0 | 0 | 0  | 0 | 0 | 0 | 0 | 0 | 0  | 0 | 0     | 0 |
| → | Editar | Desertores      | 0 | 0 | 2 | 0 | 0 | 0  | 0 | 0 | 0 | 0 | 0 | 0  | 2 | 0     | 2 |

\* Matrícula Final: suma de las cantidades Aprobados, Reprobados y Desertores intra anual.

\* Desertores: estudiante que se retiró en el año lectivo y no tiene nota que le permita pasar al siguiente nivel, y/o grado educativo. Esta cuantificación es solamente del año lectivo corriente, intra-anual.

| 2. Alumno | os Deficientes en la nota final, por grado y sex | o, según asi | gnatu | ra. |    |   |    |   |   |   |   |       | SE | LECCI | ONAR M | ATERI/ | A . |
|-----------|--------------------------------------------------|--------------|-------|-----|----|---|----|---|---|---|---|-------|----|-------|--------|--------|-----|
|           | Asignaturas                                      |              | 1     |     | 11 |   | 11 | 1 | V | 1 | v | · · · | /1 |       | TOTAL  |        |     |
|           | Asignaturas                                      | н            | M     | Н   | Μ  | Н | Μ  | Н | Μ | Н | Μ | Н     | Μ  | Н     | M      | Т      | 1   |
| Editar    | Español                                          | 0            | 0     | 0   | 0  | 0 | 0  | 0 | 0 | 0 | 0 | 0     | 0  | 0     | 0      | 0      | 1   |
| Editar    | Matemática                                       | 0            | 0     | 0   | 0  | 0 | 0  | 0 | 0 | 0 | 0 | 0     | 0  | 0     | 0      | 0      | 1   |
| Editar    | Ciencias Naturales                               | 0            | 0     | 0   | 0  | 0 | 0  | 0 | 0 | 0 | 0 | 0     | 0  | 0     | 0      | 0      | 1   |
| Editar    | Ciencias Sociales                                | 0            | 0     | 0   | 0  | 0 | 0  | 0 | 0 | 0 | 0 | 0     | 0  | 0     | 0      | 0      | 1   |
| Editar    | Inglés                                           | 0            | 0     | 0   | 0  | 0 | 4  | 0 | 0 | 0 | 0 | 0     | 0  | 0     | 4      | 4      | 1   |
| Editar    | Tecnología                                       | 0            | 0     | 0   | 0  | 0 | 0  | 0 | 0 | 0 | 0 | 0     | 0  | 0     | 0      | 0      | 1   |
| Editar    | Educacion Fisica                                 | 0            | 0     | 0   | 0  | 0 | 0  | 0 | 0 | 0 | 0 | 0     | 0  | 0     | 0      | 0      | 1   |
| Editar    | Agricultura                                      | p            | 0     | 0   | 0  | 0 | 0  | 0 | 0 | 0 | 0 | 0     | 0  | 0     | 0      | 0      | 1   |
| Editar    | Agricultura                                      | 0            | 0     | 0   | 0  | 0 | 0  | 0 | 0 | 0 | 0 | 0     | 0  | 0     | 0      | 0      | 1   |
| Editar    | Agricultura                                      | 2 0          | 0     | 0   | 0  | 0 | 0  | 0 | 0 | 0 | 0 | 0     | 0  | 0     | 0      | 0      | 1   |
| Editar    | Agricultura                                      | 0            | 0     | 0   | 0  | 0 | 0  | 0 | 0 | 0 | 0 | 0     | 0  | 0     | 0      | 0      | 1   |
| Editar    | Religion                                         | 0            | 0     | 0   | 0  | 0 | 0  | 0 | 0 | 0 | 0 | 0     | 0  | 0     | 0      | 0      | 1   |

|                                            | Course de Docosteres                     | Obendene                                                            |                  |        |      |     | L                            |             |              | IV .                   | 1         | V        | 1      | VI       |     | TOT/            |            |
|--------------------------------------------|------------------------------------------|---------------------------------------------------------------------|------------------|--------|------|-----|------------------------------|-------------|--------------|------------------------|-----------|----------|--------|----------|-----|-----------------|------------|
|                                            | Causa de Desertore                       | s o Abandono                                                        |                  | н      | Μ    | н   | MF                           | IN          | I H          | M                      | н         | Μ        | н      | M        | н   | Μ               | 1          |
| EDITAR                                     | Enfermedad                               |                                                                     |                  | 0      | 0    | 0   | 0 0                          | 0           | 0            | 0                      | 0         | 0        | 0      | 0        | 0   | 0               | 0          |
| EDITAR                                     | Falta de Data para el celular            |                                                                     |                  | 0      | 0    | 0   | 0 0                          | 0           | 0            | 0                      | 0         | 0        | 0      | 0        | 0   | 0               | 0          |
| EDITAR                                     | Donde reside no llega el inter           | met                                                                 |                  | 0      | 0    | 2   | 0 2                          | 2 0         | 2            | 2                      | 2         | 2        | 2      | 3        | 10  | 7               | 1          |
| otras caus                                 | as que no deben considerar com           | o deserción, corresponde                                            | n a movilio      | lad a  | cadé | mic | a y/o                        | otro        | s raz        | ione<br>Ione           | sex<br>s. | <u>v</u> |        | VI       |     | AG              | REG<br>CAU |
|                                            | Movilida                                 | d / otros                                                           |                  |        |      | İм  | ні                           |             | M            | н                      | M         | н        | м      | HIN      | лн  | M               |            |
| EDITAR                                     | Traslados, Particular a la Oficia        | al                                                                  |                  |        | 0    | 0   | 1 1                          | 0           | 0            | 1                      | 1         | 1        | 1      | 1 1      | 1 4 | 4               | 8          |
| EDITAR                                     | Traslado y desconozco la depe            | endencia                                                            |                  |        | 1    | 1   | 0 2                          | : 1         | 1            | 1                      | 2         | 1        | 1      | 1 (      | ) 5 | 7               | 1          |
|                                            | Califa da Dasante                        |                                                                     |                  |        | 0    | 0   | 1 1                          | 1           | 2            | 0                      | 1         | 1        | 1      | 0 1      | 1 3 | 6               | 5          |
| EDITAR                                     | Faita de Docente                         | - Carol an anntabilitier ann                                        |                  |        |      |     | iliater - I                  | _           | 1.4          |                        |           |          |        |          |     |                 |            |
| EDITAR<br>** Importa<br>4. Alumna          | s embarazadas por año de estudio         | a final, se contabilizan par<br>o, según edad.**                    | ra la estadí     | istica | de r | nov | ilidad                       | aca         | démi         | ica.                   | udia      |          |        | <        | AGR | EGA             | R ED       |
| EDITAR<br>** Importar<br>4. Alumna:        | s embarazadas por año de estudio<br>Edad | a final, se contabilizan par<br>o, según edad.**<br>Total           | ra la estadí     | istica | de r | nov | ilidad<br>(                  | aca<br>Grac | démi         | est                    | udio      |          |        | ,<br>,   | AGR | EGAI            | R ED       |
| EDITAR<br>** Importa<br>4. Alumna:         | s embarazadas por año de estudio<br>Edad | a final, se contabilizan par<br>o, según edad.**<br>Total           | ra la estadí     | istica | de r | nov | ilidad<br>(<br>III<br>1      | aca<br>Grac | dém<br>lo de | est<br>IV              | udio      | >        | v      | <b>(</b> | AGR | EGAI<br>VI<br>0 | RED        |
| EDITAR ** Importa 4. Alumna: Editar Editar | Edad<br>7 Años<br>8 Años                 | a final, se contabilizan par<br>o, según edad.**<br>Total<br>3<br>3 | ra la estadí<br> | III    | der  | nov | ilidad<br>(<br>III<br>1<br>1 | aca<br>Grac | dém<br>lo de | ica.<br>est<br>IV<br>1 | udio      | ><br>    | v<br>0 |          | AGR | EGAI<br>VI<br>0 | RED        |

|            |                                                                     |                   |        |         |       |        |      | Grad | o de e | stud | lio |     |     |      |       |
|------------|---------------------------------------------------------------------|-------------------|--------|---------|-------|--------|------|------|--------|------|-----|-----|-----|------|-------|
|            | Edad<br>7 Años<br>23 Años<br>NJO INFANTIL: Todo trabajo o actividad | Total             |        |         |       |        |      |      |        | IN   | /   |     | V   |      | VI    |
|            |                                                                     |                   | H      | M       | H     | M      | H    | N    | 1   H  | 1    | М   | н   | M   | H    |       |
| Editar     | 7 Años                                                              | 3                 | 0      | 0       | 0     | 1      | 0    | 0    |        | 1    | 0   | 0   | 0   | 1    |       |
| Editar     | 23 Años                                                             | 4                 | 0      | 1       | 0     | 1      | 0    | 1    | (      | )    | 0   | 0   | 0   | 0    | )     |
| S. CASOS E | E SITUACIONES ESPECIALES D                                          | E VIOLENCIAS OCU  | IRRID  | DS EN   | EL AÑ | O LEC  | τινς | ).   |        |      |     |     |     | AGRE | GAR C |
|            |                                                                     |                   |        |         |       |        |      | -    |        |      | IV  | v   | V   |      | IOTAI |
|            | Casos de Violencia                                                  |                   |        | # de Ca | asos  | н      | M    | нм   | H N    | ιн   | M   | H M | HN  | и н  | M     |
| EDITAR     | Posesión de Armas - Fuego                                           |                   |        | 1       |       | 0      | 0    | 0 0  | 0 0    | 0    | 0   | 0 0 | 1 0 | ) 1  | 0     |
| 7. ESPECIF | ICAR LAS CAUSAS DE LOS TIPO                                         | S DE INCIDENTES ( | (CA SO | S DE V  | IOLEN | ICIAS) |      |      |        |      |     |     |     |      |       |
|            |                                                                     |                   |        |         |       |        |      |      |        |      |     |     |     |      |       |

PRIMARIA PRE MEDIA MEDIA

### 4.2 Premedia

#### 1. Alumnos Aprobados (SAP) + Aprobados con 1, 2 y 3 Asignaturas + Reprobados + Desertores = Matrícula Final

|               |        | Alumnos            | 7 GI | RADO | 8 GF | RADO | 9 GRA | DO | 1  | TOTAL |    |
|---------------|--------|--------------------|------|------|------|------|-------|----|----|-------|----|
|               |        | Alumnos            | Н    | М    | Н    | М    | Н     | М  | Н  | М     | Т  |
|               |        | Matrícula Final    | 4    | 3    | 5    | 7    | 10    | 7  | 19 | 17    | 36 |
| $\rightarrow$ | Editar | Aprobados *S.A.P.  | 0    | 0    | 0    | 0    | 0     | 0  | 0  | 0     | 0  |
| $\rightarrow$ | Editar | Aprobados C.A.P. 1 | 1    | 2    | 1    | 3    | 8     | 5  | 10 | 10    | 20 |
| $\rightarrow$ | Editar | Aprobados C.A.P. 2 | 0    | 0    | 0    | 0    | 0     | 0  | 0  | 0     | 0  |
| $\rightarrow$ | Editar | Aprobados C.A.P. 3 | 2    | 1    | 4    | 3    | 1     | 2  | 7  | 6     | 13 |
| $\rightarrow$ | Editar | Reprobados         | 0    | 0    | 0    | 0    | 0     | 0  | 0  | 0     | 0  |
| $\rightarrow$ | Editar | Desertores         | 1    | 0    | 0    | 1    | 1     | 0  | 2  | 1     | 3  |

\* La cantidad de aprobados sin asignaturas pendientes (S.A.P) de 9° grado debe coincidir con el total de graduados de 9° grado.

SIMBOLOGIA: S.A.P. (Sin Asignatura Pendiente), C.A.P. (Con Asignatura Pendiente)

\* Reprobados: son aquellos estudiantes que hayan fracasado en 4 o más asignaturas.

\* Desertores: son aquellos estudiantes que no culminaron o abandonaron sus estudios, no tiene notas que le permita pasar al siguiente nivel, y/o grado educativo. Esta cuantificación es solamente del año lectivo corriente, intra-anual.

|       |                                  |   |     |   | R | EPRC | BAD | 0051 | en pr | REME | DIA |       |   |
|-------|----------------------------------|---|-----|---|---|------|-----|------|-------|------|-----|-------|---|
|       | Modalidad y Asignatura           |   | VII |   |   | VIII |     |      | IX    |      |     | TOTAL |   |
|       |                                  | н | M   | Τ | н | Μ    | Т   | н    | M     | Τ    | Н   | M     | Т |
| ditar | Español                          | 0 | 0   | 0 | 0 | 0    | 0   | 0    | 0     | 0    | 0   | 0     | 0 |
| ditar | Matemática                       | 0 | 0   | 0 | 0 | 0    | 0   | 0    | 0     | 0    | 0   | 0     | 0 |
| ditar | Ciencias Naturales               | 0 | 0   | 0 | 0 | 0    | 0   | 0    | 0     | 0    | 0   | 0     | 0 |
| ditar | Ciencias Sociales                | 0 | 0   | 0 | 0 | 0    | 0   | 0    | 0     | 0    | 0   | 0     | 0 |
| ditar | Inglés                           | 0 | 0   | 0 | 0 | 0    | 0   | 0    | 0     | 0    | 0   | 0     | 0 |
| ditar | Tecnología                       | 0 | 0   | 0 | 0 | 0    | 0   | 0    | 0     | 0    | 0   | 0     | 0 |
| ditar | Geografía                        | 0 | 0   | 0 | 0 | 0    | 0   | 0    | 0     | 0    | 0   | 0     | 0 |
| ditar | Historia                         | 0 | 0   | 0 | 0 | 0    | 0   | 0    | 0     | 0    | 0   | 0     | 0 |
| ditar | Religión                         | 0 | 0   | 0 | 0 | 0    | 0   | 0    | 0     | 0    | 0   | 0     | 0 |
| ditar | Familia y Desarrollo Comunitario | 0 | 0   | 0 | 0 | 0    | 0   | 0    | 0     | 0    | 0   | 0     | 0 |
| ditar | Educación Física                 | 0 | 0   | 0 | 0 | 0    | 0   | 0    | 0     | 0    | 0   | 0     | 0 |
| ditar | Biología                         | 0 | 0   | 0 | 0 | 0    | 0   | 0    | 0     | 0    | 0   | 0     | 0 |
| ditar | Química                          | 0 | 0   | 0 | 0 | 0    | 0   | 0    | 0     | 0    | 0   | 0     | 0 |
| ditar | Física                           | 0 | 0   | 0 | 0 | 0    | 0   | 0    | 0     | 0    | 0   | 0     | 0 |

#### 3. CANTIDAD DE ALUMNOS QUE INGRESARAN AL PROCESO DE REVALIDA, POR GRADO Y SEXO.

|            |           |   |     | REPROE | ADOS EN F | PREMEDIA | PARA PRO | CESO DE REV | ÁLIDA |   |
|------------|-----------|---|-----|--------|-----------|----------|----------|-------------|-------|---|
| F          | recuencia | ١ | /11 | ٧      | 111       |          | X        |             | TOTAL |   |
|            |           | Н | М   | Н      | М         | Н        | M        | н           | М     | т |
| <br>EDITAR | 1 MATERIA | 1 | 1   | 1      | 2         | 0        | 3        | 2           | 6     | 8 |
| <br>EDITAR | 2 MATERIA | 1 | 1   | 1      | 1         | 1        | 0        | 3           | 2     | 5 |
| <br>EDITAR | 3 MATERIA | 1 | 1   | 1      | 1         | 1        | 1        | 3           | 3     | 6 |

\*\* Nota: Reprobados en premedia para revalida, cantidad de alumnos que fracasaron de 1 a 3 materias que cumplen para el proceso de reválida. No necesariamente coinciden con la pregunta 2 (Alumnos Reprobados).

|               | 4. ALUMNO | S EN PREMEDIA QUE DESERTARON, POR GRADO, SEGÚN POSIBLE CAUSA | DE DE SER | ciói | INT | RA-A | NUA | L. ( | AGR | EGAR 0 | AU SA |
|---------------|-----------|--------------------------------------------------------------|-----------|------|-----|------|-----|------|-----|--------|-------|
|               |           | Course de Decenterres e Albert deux                          |           | VII  | 1   | /111 |     | X    |     | TOTAL  |       |
|               |           | Causa de Desertores o Abandono                               | н         | M    | н   | M    | H   | M    | н   | М      | Т     |
| $\rightarrow$ | EDITAR    | Donde reside no llega el internet                            | 0         | 0    | 1   | 1    | 0   | 1    | 1   | 2      | 3     |
| $\rightarrow$ | EDITAR    | Difícil acceso                                               | 1         | 1    | 0   | 0    | 1   | 0    | 2   | 1      | 3     |

4.1 Alumnos de educación PREMEDIA que realizaron trámites de movilidad entre centros educativos, por grado y sexo. Movilidad y/o otras causas que no deben considerar como deserción, corresponden a movilidad académica y/o otros razones.

AGREGAR

|   |        | Movilidad / otros                           |   | 1I | V | 111 | l | X | T | OTAL | _ |
|---|--------|---------------------------------------------|---|----|---|-----|---|---|---|------|---|
|   |        | Movindad / otros                            | Η | Μ  | Η | Μ   | Η | Μ | Н | Μ    | Τ |
|   | EDITAR | Traslados, Oficial a la Particular          | 1 | 1  | 1 | 1   | 0 | 0 | 2 | 2    | 4 |
| - | EDITAR | Traslado entre centros educativos oficiales | 0 | 0  | 1 | 1   | 1 | 1 | 2 | 2    | 4 |

\*\* Importante: No corresponde a la matricula final, se contabilizan para la estadística de movilidad académica.

| 5 Alumnas embarazadas por año de estudio, cogún (  | adad XX |     |                  |              |
|----------------------------------------------------|---------|-----|------------------|--------------|
| 5. Alumnas embarazadas por ano de estudio, segun e | cuau.   |     |                  | AGREGAR EDAD |
| Edad                                               | Tatal   |     | Grado de estudio |              |
| Edad                                               | Total   | VII | VIII             | IX           |
| <br>Editar 11 Años                                 | 3       | 1   | 1                | 1            |

\*\* Anotar solamente aquellas estudiantes embarazadas que no fueron incluidas en el formulario estadístico inicial.

|   | 6. CASOS DE S | ITUACIONES ESPECIALES DE VIOLENCIAS OCURRIDOS EN | EL AÑO LECTIVO. |        |         |        |          |        |   | AGR | EGAR | CASO |
|---|---------------|--------------------------------------------------|-----------------|--------|---------|--------|----------|--------|---|-----|------|------|
| 2 |               | Casos de Violencia                               | # de Casos      | V<br>H | 1I<br>M | V<br>H | III<br>M | L<br>H | Х | H   | M    | T    |
|   | EDITAR        | Posesión de Armas - Fuego                        | 2               | 0      | 0       | 1      | 1        | 1      | 1 | 2   | 2    | 4    |

\* Anotar solamente aquellos casos de violencia que se le haya abierto expediente.

6.1. ESPECIFICAR LAS CAUSAS DE LOS TIPOS DE INCIDENTES (CASOS DE VIOLENCIAS).

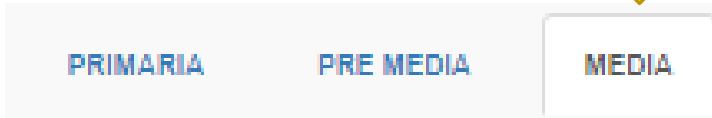

### 4.3 Media

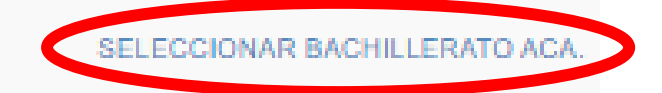

### MODALIDADES ACADEMICAS

Los estudiantes aprobados sin asignaturas pendientes (S.A.P.) de 12 grado deben coincidir con el total de graduados de 12 grado.

SIMBOLOGIA: S.A.P. (Sin Asignatura Pendiente), C.A.P. (Con Asignatura Pendiente)

\* Reprobados: son aquellos estudiantes que hayan fracasado en 4 o más asignaturas.

\* Desertores: son aquellos estudiantes que no culminaron o abandonaron sus estudios, no tiene notas que le permita pasar al siguiente nivel, y/o grado educativo. Esta cuantificación es solamente del año lectivo corriente, intra-anual.

#### Bachillerato en Ciencias

#### Alumnos Aprobados (SAP) + Aprobados con 1, 2 y 3 Asignaturas + Reprobados + Desertores = Matrícula Final

|   | <b>A</b> 1                | 10 G | RADO | 11 G | RADO | 12 G | RADO |   | TOTAL | _ |
|---|---------------------------|------|------|------|------|------|------|---|-------|---|
|   | Alumnos                   | н    | M    | н    | М    | Н    | М    | н | М     | Т |
|   | Matrícula Final           | 1    | 1    | 1    | 2    | 0    | 0    | 2 | 3     | 5 |
|   | Editar Aprobados *S.A.P.  | 0    | 0    | 0    | 0    | 0    | 0    | 0 | 0     | 0 |
|   | Editar Aprobados C.A.P. 1 | 1    | 1    | 1    | 2    | 0    | 0    | 2 | 3     | 5 |
|   | Editar Aprobados C.A.P. 2 | 0    | 0    | 0    | 0    | 0    | 0    | 0 | 0     | 0 |
| - | Editar Aprobados C.A.P. 3 | 0    | 0    | 0    | 0    | 0    | 0    | 0 | 0     | 0 |
| - | Editar Reprobados         | 0    | 0    | 0    | 0    | 0    | 0    | 0 | 0     | 0 |
|   | Editar Desertores         | 0    | 0    | 0    | 0    | 0    | 0    | 0 | 0     | 0 |

### MODALIDADES DE PROFESIONAL Y TECNICA

Los estudiantes aprobados sin asignaturas pendientes (S.A.P.) de 12 grado deben coincidir con el total de graduados de 12 grado.

SIMBOLOGIA: S.A.P. (Sin Asignatura Pendiente), C.A.P. (Con Asignatura Pendiente)

\* Reprobados: son aquellos estudiantes que hayan fracasado en 4 o más asignaturas.

\* Desertores: son aquellos estudiantes que no culminaron o abandonaron sus estudios, no tiene notas que le permita pasar al siguiente nivel, y/o grado educativo. Esta cuantificación es solamente del año lectivo corriente, intra-anual.

#### Bachillerato en Turismo.

#### Alumnos Aprobados (SAP) + Aprobados con 1, 2 y 3 Asignaturas + Reprobados + Desertores = Matrícula Final

|   |        | 0.1                | 10 G | RADO | 11 G | RADO | 12 G | RADO | ٦ | INTOTAL | _ |
|---|--------|--------------------|------|------|------|------|------|------|---|---------|---|
|   |        | Alumnos            | Н    | M    | Н    | М    | Н    | M    | Н | M       | Т |
|   |        | Matrícula Final    | 0    | 0    | 0    | 0    | 0    | 0    | 0 | 0       | 0 |
|   | Editar | Aprobados *S.A.P.  | 0    | 0    | 0    | 0    | 0    | 0    | 0 | 0       | 0 |
|   | Editar | Aprobados C.A.P. 1 | 0    | 0    | 0    | 0    | 0    | 0    | 0 | 0       | 0 |
|   | Editar | Aprobados C.A.P. 2 | 0    | 0    | 0    | 0    | 0    | 0    | 0 | 0       | 0 |
|   | Editar | Aprobados C.A.P. 3 | 0    | 0    | 0    | 0    | 0    | 0    | 0 | 0       | 0 |
|   | Editar | Reprobados         | 0    | 0    | 0    | 0    | 0    | 0    | 0 | 0       | 0 |
| • | Editar | Desertores         | 0    | 0    | 0    | 0    | 0    | 0    | 0 | 0       | 0 |

| 3. A                                                                                                    | ALUMNOS E                                                                       | N MEDIA QUE DES                                                                                                    |                            | -                                                                      | -                                                                                            |                            |                                                                             |                                                                                |                                 | _                                    |                |           |                          |      |                      |                      |                 |
|----------------------------------------------------------------------------------------------------|---------------------------------------------------------------------------------|----------------------------------------------------------------------------------------------------|----------------------------|------------------------------------------------------------------------|----------------------------------------------------------------------------------------------|----------------------------|-----------------------------------------------------------------------------|--------------------------------------------------------------------------------|---------------------------------|--------------------------------------|----------------|-----------|--------------------------|------|----------------------|----------------------|-----------------|
|                                                                                                    |                                                                                 | С                                                                                                    | ausa de De                 | sertores o                                                             | Abandono                                                                                     |                            |                                                                             |                                                                                | X                               |                                      | XI             |           | XII                      |      |                      | IUTAL                | -               |
|                                                                                                    |                                                                                 |                                                                                                    |                            |                                                                        |                                                                                              |                            |                                                                             |                                                                                |                                 | H                                    | IN             | N F       | 1                        | N    | Η                    | M                    | Т               |
|                                                                                                    | ITAR                                                                            | Donde reside no                                                                                                    | llega el int               | ternet                                                                 |                                                                                              |                            |                                                                             |                                                                                | ) (                             | 1                                    | 1              | 1 1       |                          | 1    | 2                    | 3                    | 5               |
| - EDI                                                                                                    | ITAR                                                                            | Dificil acceso                                                                                                    |                            |                                                                        |                                                                                              |                            |                                                                             |                                                                                |                                 | 1                                    | 1              | 1   1     |                          | 1    | 3                    | 3                    | 6               |
| 3.1<br>otra                                                                                                    | l Alumnos de<br>ras causas q                                                    | e educación MEDIA<br>ue no deben consi                                                                                                    | A que realiz<br>derar como | aron trámi<br>o deserciór                                              | tes de mov<br>n, correspo                                                                    | ilidad entro<br>Inden a mo | e centros e<br>vilidad aca                                                  | ducativos, p<br>démica y/o c                                                   | or gr<br>tros                   | ado y<br>razo                        | y sex<br>nes.  | xo. M<br> | lovili<br>X              | idad | d y/o                |                      | REGA            |
|                                                                                                    |                                                                                 |                                                                                                    | М                          | ovilidad / o                                                           | otros                                                                                        |                            |                                                                             |                                                                                |                                 | M                                    | н              | M         | н                        | M    | н                    | M                    | <u>–</u><br>Т т |
| EDI                                                                                                    | ITAR                                                                            | Traslado y descor                                                                                                    | nozco la de                | pendencia                                                              |                                                                                              |                            |                                                                             |                                                                                | 1                               | 1                                    | 0              | 0         | 1                        | 1    | 2                    | 2                    | 4               |
| EDI                                                                                                    | TAR                                                                             | Ealta de Docente                                                                                                    |                            |                                                                        |                                                                                              |                            |                                                                             |                                                                                | 0                               | 1                                    | 1              | 1         | 1                        | 0    | 2                    | 2                    | 4               |
| ** 1                                                                                                    | Importante: I                                                                   | No corresponde a l                                                                                                    | a matricula                | a final, se c                                                          | ontabilizar                                                                                  | n para la es               | tadística de                                                                | e movilidad a                                                                  | acad                            | mic                                  | a.             |           |                          |      | AG                   | PECAR                | EDA             |
| ** lr                                                                                                    | Importante: I<br>Alumnas em                                                     | No corresponde a l<br>barazadas por año<br>Edad                                                                                                 | a matricula<br>de estudio  | a final, se c<br>o, según ed                                           | ontabilizar<br>lad.**<br>Total                                                               | n para la es               | tadística de                                                                | e movilidad a                                                                  | Grad                            | mic<br>o de                          | a.<br>estu     | udio      |                          |      | AGI                  | REGAR                | REDA            |
| ** Ir                                                                                                    | Importante: I<br>Alumnas em                                                     | No corresponde a l<br>barazadas por año<br>Edad                                                                                                 | la matricula<br>de estudio | a final, se c<br>o, según ed                                           | ontabilizar<br>dad.**<br>Total                                                               | n para la es               | tadística de<br>X                                                           | e movilidad :                                                                  | Grad<br>XI                      | o de                                 | a.<br>estu     | udio      |                          |      | AGI                  | REGAR                | REDA            |
| 4. A                                                                                                    | Importante: I<br>Alumnas em                                                     | No corresponde a l<br>barazadas por año<br>Edad<br>15 Años                                                                                      | a matricula<br>de estudio  | a final, se c                                                          | ontabilizar<br>dad.**<br>Total<br>3                                                          | n para la es               | tadística de<br>X<br>1                                                      | e movilidad a                                                                  | Grad<br>XI<br>1                 | o de                                 | a.<br>estu     | oibu      |                          |      | AGI<br>XII<br>1      | REGAR                | REDA            |
| 4. A                                                                                                    | Importante: I<br>Alumnas em<br><sup>itar</sup><br>Anotar solan                  | No corresponde a l<br>barazadas por año<br>Edad<br>15 Años<br>23 Años<br>nente aquellas estu                                                    | de estudio                 | o, según ed                                                            | ad.**<br>Total                                                                               | eron inclui                | tadística de<br>X<br>1<br>1<br>idas en el fo                                | e movilidad :                                                                  | Grad<br>XI<br>1<br>1<br>tadis   | o de                                 | estu           | udio      |                          |      | AGI<br>XII<br>1<br>1 | REGAR                | REDA            |
| 4. A<br>Edit<br>Edit                                                                                                    | Importante: I<br>Alumnas em<br>litar<br>litar<br>Anotar solan<br>CANTIDAD [     | No corresponde a l<br>barazadas por año<br>Edad<br>15 Años<br>23 Años<br>nente aquellas estu<br>DE ALUMNOS QUE                                  | de estudio                 | nbarazadas                                                             | ontabilizar<br>dad.**<br>Total<br>3<br>3<br>s que no fu<br>OCESO DE<br>REPRO                 | eron inclui                | X<br>1<br>das en el fo<br>A, POR GRA                                        | e movilidad a                                                                  | Grad<br>XI<br>1<br>tadis        | o de<br>ico i                        | estu<br>inicia | al.       |                          |      | AGI<br>XII<br>1<br>1 | REGAR                | R EDA           |
| 4. A<br>Edit<br>Edit<br>** A                                                                                            | Importante: I<br>Alumnas em<br>litar<br>Anotar solan<br>CANTIDAD I<br>Fre       | No corresponde a l<br>barazadas por año<br>Edad<br>15 Años<br>23 Años<br>nente aquellas estu<br>DE ALUMNOS QUE                                  | de estudio                 | a final, se c<br>o, según ed<br>nbarazadas<br>RAN AL PR                | ad.**<br>Total<br>3<br>3<br>s que no fu                                                      | eron inclui                | X<br>1<br>idas en el fo<br>A, POR GR/                                       | e movilidad a                                                                  | Grad<br>XI<br>1<br>adís<br>SO I | o de<br>ico i                        | estu<br>inicia | al.       |                          |      | AGI<br>XII<br>1      | REGAR                | REDA            |
| 4. A<br>Edit<br>Edit<br>** A                                                                                            | Importante: I<br>Alumnas em<br>itar<br>Anotar solan<br><u>CANTIDAD I</u><br>Fre | No corresponde a l<br>barazadas por año<br>Edad<br>15 Años<br>23 Años<br>nente aquellas estu<br>DE ALUMNOS QUE                                  | de estudio                 | a final, se c<br>o, según ed<br>nbarazadas<br>RAN AL PR<br>X<br>M      | sontabilizar<br>dad.**<br>Total<br>3<br>3<br>s que no fu<br>CCESO DE<br>REPRO<br>H           | eron inclui                | X<br>1<br>1<br>idas en el fo<br>A, POR GR/<br>N MEDIA P<br>N                | e movilidad a<br>ormulario es<br>ADO Y SEXO<br>ARA PROCE<br>KII<br>M           | Grad<br>XI<br>1<br>tadis        | o de<br>ico i<br>H                   | estu<br>inicia | al.       |                          | AL   | AGI<br>XII<br>1      | REGAR                | REDA            |
| 4. A<br>Edit<br>Edit                                                                                                    | Importante: I<br>Alumnas em<br>litar<br>Anotar solan<br>CANTIDAD I<br>Fre       | No corresponde a l<br>barazadas por año<br>Edad<br>15 Años<br>23 Años<br>nente aquellas estu<br>DE ALUMNOS QUE<br>cuencia<br>MATERIA            | de estudio                 | a final, se c<br>o, según ed<br>nbarazadas<br>RAN AL PR<br>X<br>1      | ontabilizar<br>dad.**<br>Total<br>3<br>3<br>s que no fu<br>CCESO DE<br>REPRO<br>H<br>1       | eron inclui                | X<br>1<br>1<br>idas en el fo<br>A, POR GR/<br>N MEDIA P<br>N MEDIA P<br>1   | e movilidad a<br>ormulario es<br>ADO Y SEXO<br>ARA PROCE<br>KII<br>M<br>1      | Grad<br>XI<br>1<br>adís<br>SO I | emic<br>o de<br>ico i<br>H<br>3      | estu<br>inicia | al.       |                          | AL   | AGI<br>XII<br>1<br>1 | REGAR<br>T<br>5      | REDA            |
| <ul> <li>Edit</li> <li>Edit</li> <li>Edit</li> <li>Edit</li> <li>Edit</li> <li>EDI</li> <li>EDI</li> <li>EDI</li> </ul> | Importante: I<br>Alumnas em<br>itar<br>Anotar solan<br>CANTIDAD E<br>Fre        | No corresponde a l<br>barazadas por año<br>Edad<br>15 Años<br>23 Años<br>nente aquellas estu<br>DE ALUMNOS QUE<br>cuencia<br>MATERIA<br>MATERIA | de estudio                 | a final, se c<br>o, según ed<br>nbarazadas<br>RAN AL PR<br>X<br>1<br>1 | contabilizar<br>dad.**<br>Total<br>3<br>3<br>s que no fu<br>CCESO DE<br>REPRO<br>H<br>1<br>1 | eron inclui                | X<br>1<br>1<br>idas en el fo<br>A, POR GR/<br>N MEDIA P<br>N<br>H<br>1<br>1 | e movilidad a<br>prmulario es<br>ADO Y SEXO<br>ARA PROCE<br>KII<br>M<br>1<br>1 | Grad<br>XI<br>1<br>adis<br>SO I | emic<br>o de<br>ico i<br>H<br>3<br>3 | estu<br>inicia | al.       | С<br>ГОТ/<br>М<br>2<br>3 | AL   | AGI<br>XII<br>1<br>1 | REGAR<br>T<br>5<br>6 | REDA            |

\*\* Nota: Reprobados en media para revalida, cantidad de alumnos que fracasaron de 1 a 3 materias que cumplen para el proceso de reválida. No necesariamente coinciden con la pregunta 2 (Alumnos Reprobados).

#### 6. ALUMNOS CON MATERIAS DEFICIENTES EN LA NOTA FINAL POR GRADO Y SEXO SEGÚN ASIGNATURA.

|         |                                                |   |   |   | R | EPRO | DBA | DOS | S EN  | MEDI  | A    |       |        |
|---------|------------------------------------------------|---|---|---|---|------|-----|-----|-------|-------|------|-------|--------|
|         | Modalidad y Asignatura                         |   | X |   |   | XI   |     |     | XII   |       |      | TOT/  | AL     |
|         |                                                | н | Μ | Т | Η | Μ    | Т   | Η   | М     | Т     | н    | М     | Т      |
|         | MEDIA ACADEMICA                                |   |   |   |   |      |     | S   | ELEC  | CION  | AR N | IATER | IA ACA |
| Editar  | Español                                        | 0 | 0 | 0 | 0 | 0    | 0   | 0   | U     | U     | •    | 0     | U      |
| Editar  | Matemática                                     | 0 | 0 | 0 | 0 | 1    | 1   | 1   | 1     | 2     | 1    | 2     | 3      |
| Editar  | Biología                                       | 0 | 0 | 0 | 0 | 0    | 0   | 0   | 0     | 0     | 0    | 0     | 0      |
| Editar  | Física                                         | 0 | 0 | 0 | 0 | 0    | 0   | 0   | 0     | 0     | 0    | 0     | 0      |
| Editar  | Química                                        | 0 | 0 | 0 | 0 | 0    | 0   | 0   | 0     | 0     | 0    | 0     | 0      |
| Editar  | Inglés                                         | 0 | 0 | 0 | 0 | 0    | 0   | 0   | 0     | 0     | 0    | 0     | 0      |
| Editar  | Frances                                        | 0 | 0 | 0 | 0 | 0    | 0   | 0   | 0     | 0     | 0    | 0     | 0      |
| Editar  | Tecnología de la Información                   | 0 | 0 | 0 | 0 | 0    | 0   | 0   | 0     | 0     | 0    | 0     | 0      |
|         | MEDIA PROFESIONAL Y TECNICA                    |   |   |   |   |      | SEL | ECC | CIONA | R MAT | TERI | A PRC | F. TEC |
| Editar  | Español                                        | 0 | 0 | 0 | 0 | 0    | 0   | 0   | 0     | 0     | U    | 0     | 0      |
| Editar  | Matemáticas                                    | 0 | 0 | 0 | 0 | 0    | 0   | 0   | 0     | 0     | 0    | 0     | 0      |
| Editar  | Inglés                                         | 0 | 0 | 0 | 0 | 0    | 0   | 0   | 0     | 0     | 0    | 0     | 0      |
| Editar  | Contabilidad                                   | 0 | 0 | 0 | 0 | 0    | 0   | 0   | 0     | 0     | 0    | 0     | 0      |
| Editar  | Comercio                                       | 0 | 0 | 0 | 0 | 0    | 0   | 0   | 0     | 0     | 0    | 0     | 0      |
| Editar  | Informática                                    | 0 | 0 | 0 | 0 | 0    | 0   | 0   | 0     | 0     | 0    | 0     | 0      |
| Editar  | Turismo                                        | 0 | 0 | 0 | 0 | 0    | 0   | 0   | 0     | 0     | 0    | 0     | 0      |
| Editar  | Agropecuaria                                   | 0 | 0 | 0 | 0 | 0    | 0   | 0   | 0     | 0     | 0    | 0     | 0      |
| Editar  | Frances                                        | 0 | 0 | 0 | 0 | 0    | 0   | 0   | 0     | 0     | 0    | 0     | 0      |
| Editar  | Dibujo 1 (Lineal)                              | 0 | 0 | 0 | 0 | 0    | 0   | 0   | 0     | 0     | 0    | 0     | 0      |
| Editar  | Fundamentos de medicion y Seguridad industrial | 0 | 0 | 0 | 0 | 0    | 0   | 0   | 0     | 0     | 0    | 0     | 0      |
| Editar  | Legislacion de la construccion                 | 0 | 0 | 0 | 0 | 0    | 0   | 0   | 0     | 0     | 0    | 0     | 0      |
| Editar  | Dibujo II (Construccion)                       | 0 | 0 | 0 | 0 | 0    | 0   | 0   | 0     | 0     | 0    | 0     | 0      |
| Editar  | TOPOGRAFIA                                     | 0 | 0 | 0 | 0 | 0    | 0   | 0   | 0     | 0     | 0    | 0     | 0      |
| Editar  | Ensayo de materiales (Estatica y Resistencia)  | 0 | 0 | 0 | 0 | 0    | 0   | 0   | 0     | 0     | 0    | 0     | 0      |
| Editar  | Dibujo III (asistido por computadora)          | 0 | 0 | 0 | 0 | 0    | 0   | 0   | 0     | 0     | 0    | 0     | 0      |
| Editar  | Proyecto y Presupuesto                         | 0 | 0 | 0 | 0 | 0    | 0   | 0   | 0     | 0     | 0    | 0     | 0      |
| <u></u> |                                                |   | 1 | 1 | - |      |     |     |       | 1     | -    |       |        |

|   | 8. CASOS DE SITUACIONES ESPECIALES DE VIOLENCIAS OCURRIDOS EN | EL AÑO LECTIVO. |   |   |   |   |   | <  | AGR | EGAR  | CASO |  |
|---|---------------------------------------------------------------|-----------------|---|---|---|---|---|----|-----|-------|------|--|
| 2 | Casos de Violencia                                            | # de Casos      | ) | K | ) | a | ) | al | 1   | TOTAL |      |  |
| - |                                                               | // dc 0d505     | Η | Μ | Η | Μ | H | Μ  | H   | М     | Т    |  |
|   | EDITAR Posesión de Armas - Fuego                              | 1               | 0 | 0 | 0 | 1 | 0 | 0  | 0   | 1     | 1    |  |

#### 8.1. ESPECIFICAR LAS CAUSAS DE LOS TIPOS DE INCIDENTES (CASOS DE VIOLENCIAS).

#### 9. ALUMNOS QUE PARTICIPAN DE LA PRACTICA PROFESIONAL ESTUDIANTIL.

| Modalidad Media Académica       |   |   |   |
|---------------------------------|---|---|---|
|                                 | Н | М | Т |
| Editar                          | 2 | 1 | 3 |
| Modalidad Profesional y Técnica |   |   |   |
|                                 | Н | м | Т |
| Editar                          | 3 | 4 | 7 |

#### 5. Reingresar al formulario digital Salir Dirección de Planificación Departamento de Estadística Listado Informes Iniciales SIDE (2017) STERIO DE EDUCACIÓN Bienvenido: PRUEBA Configuración Operaciones Nuevo Informe Inicial AÑO LECTIVO CODIGO USUARIO CREACION COLEGIO PROVINCIA REGIONAL FECHA CREACION ESTADO 2017 3375 CENTRO EDUCATIVO SAN ANTONIO PANAMÁ OESTE PRUEBA PENDIENTE EDITAR PANAMA 2017-09-19 10:24:26

Al ingresar nuevamente encontrará el formulario en esta presentación. Para continuar con la captura de los datos, seleccionar la opción EDITAR.

El sistema permite actualizar la información o editarla (mientras tenga el Estado: "Pendiente") El estado permanecerá como **"pendiente"** hasta que se cierre el periodo de captura. Una vez cerrado el periodo el <u>sistema automáticamente</u> cambiará el estado a **"Procesado"** 

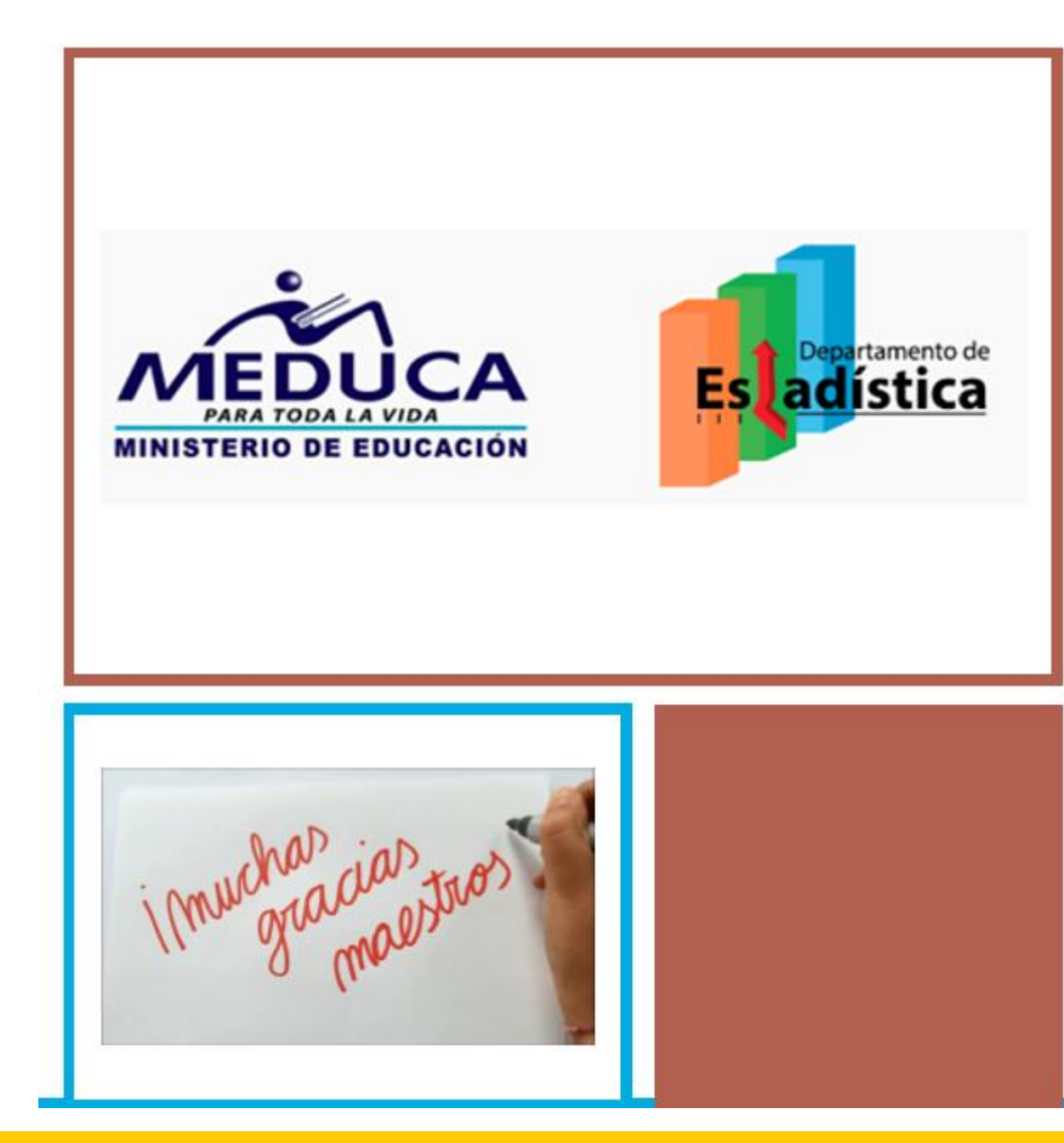

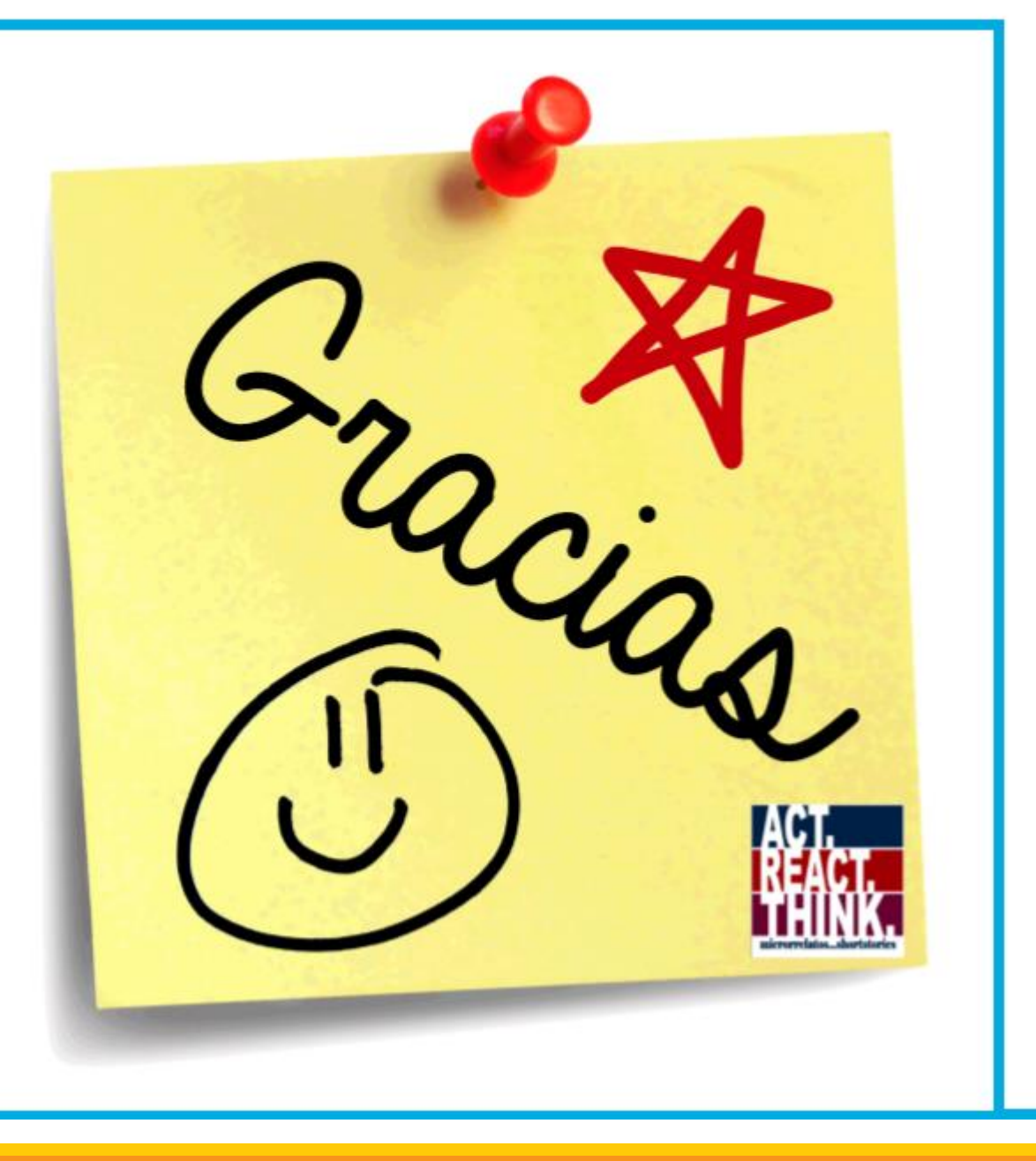